# بخش اول: شرح صفحه اصلي

صفحه اصلی شامل بخش های مختلفی میباشدکه در ذیل به آن می پردازیم:

1. **نوار منو**که شامل گزینه های زیر می باشد ، که در بخشهای بعدی در مور دآن توضیح داده خواهد شد.

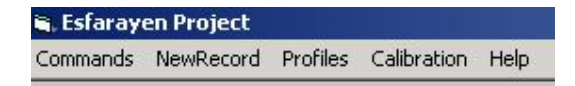

- 2. صفحه مونیتورینگ که شامل چهار بخش می باشد:
  - بخش مربوط به کوره و اتصالات آن.
    - بخش کنترل مربوط به دما و فشار.
      - بخش نمایش پیام ها و آلارم.
        - بخش وضعيت كنترلي

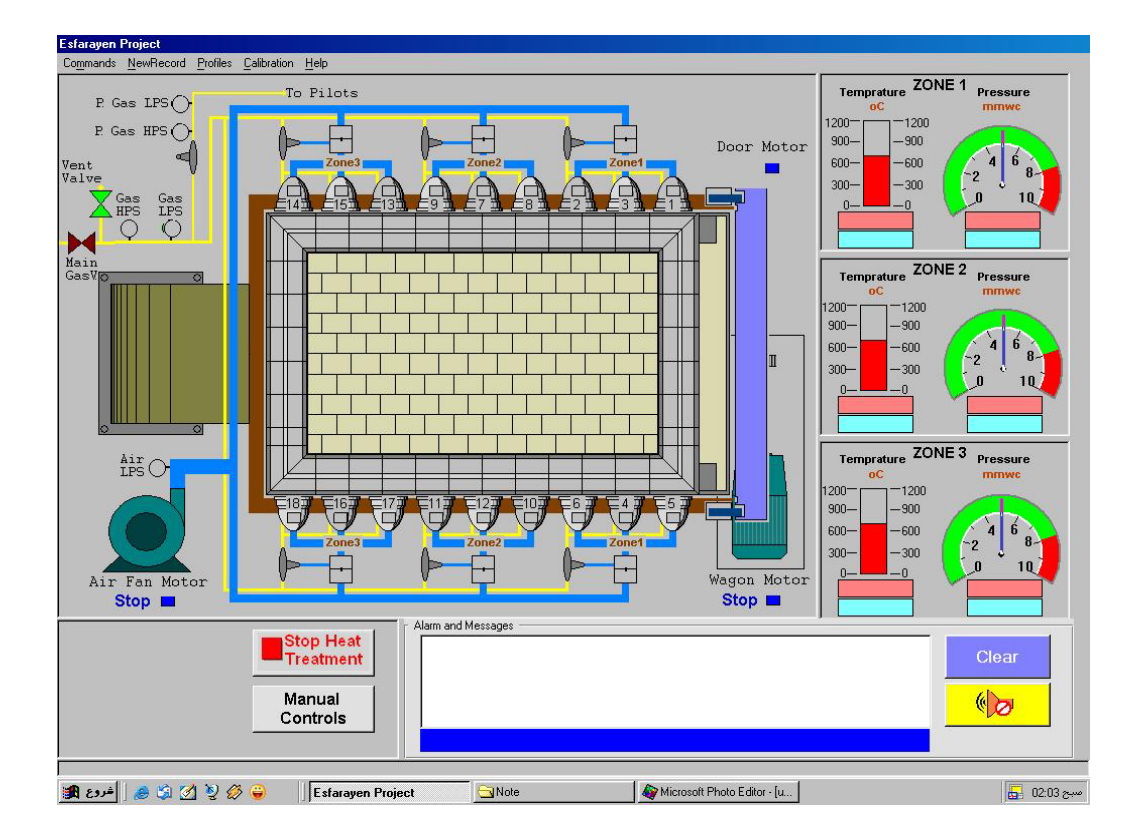

1-2- بخش مربوط به کوره و اتصالات أن<u>:</u>

آین بخش شامل نمای اصلی کوره ، موتورفن هوا، لوله های اتصال به کوره هست که در شکل نمایش داده شده است. کوره به 3بخش تقسیم شده است . هر بخش یک زون حرارتی را تشکیل می دهد.لوله اصلی مربوط به فن خود به دو بخش تقسیم شده که هرکدام به یک طرف کوره (بالا وپایین کوره ) منتهی می گردد، که در شکل یکی در سمت بالا ودیگری به سمت پائین کوره به نمایش در آمده است.هرکدام از آنها نیز به سه قسمت تقسیم شده ،هر قسمت به تنهایی به دمپر هواو3 عدد برنر و مشعل های مربوطه متصل می باشندکه گرمای مطلوب برای کوره را ایجاد می کنند.

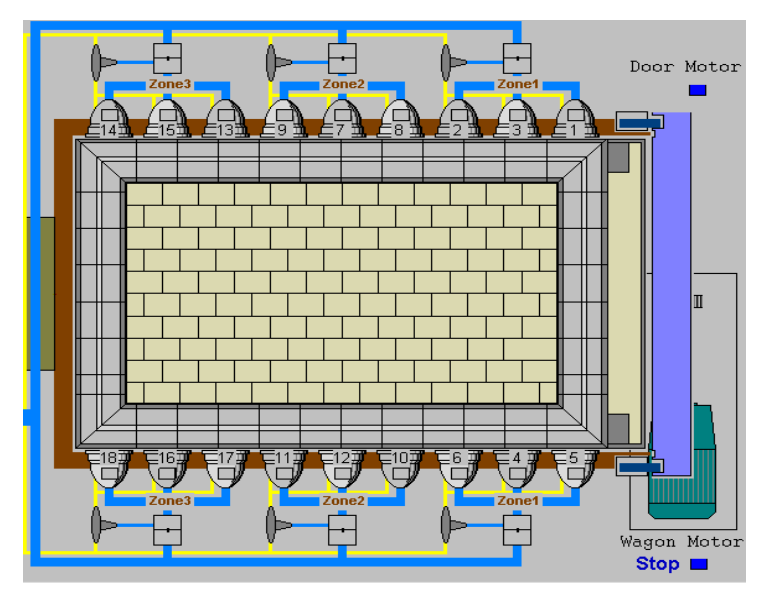

2-2- بخش کنترل مربوط به دما و فشار:

. هر زون حرارتی واقع در کوره ،توسط دما وفشار کنترل می شوند برای نمایش اطلاعات مربوط به دما وفشار هر زون ،بخش نمایشی در سمت راست صفحه مانیتورینگ در نظر گرفته شده است.

پارامترهای کنترلی دما وفشار با درجات خاص خود،برای هر زون به نمایش درآمده ودر پایین هر کدام دونوار کوتاه به نام Set point ودیگری به نام Messuring دیده می شود.با شروع عملیات حرارتی ،ارقام ثابت تعیین شده (SetPoint) و ارقام متغییر مربوط به فشار ودما(Messuring) در سه نقطه نمایش داده می شوند.

لارم به ذكر است كه واحد هاي دمًا (OC) وفشار (mmwc) در بالاي هر كدام ذكر شده است .

در بخش هاي بعدي در مورد عملكردآنها بيشتر توضيح داده خواهد شد

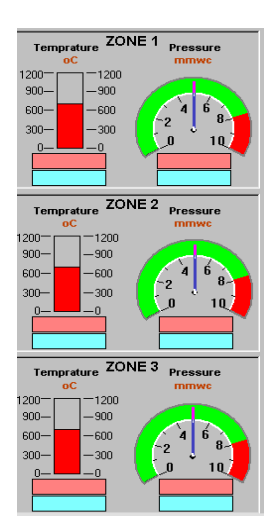

2-3- بخش مربوط به آلارمها و بيغام ها: اين بخش براى نمايش پيام هادرنظرگرفته شده است.پيامها شامل ،پيامهاى آلارم وپيامهاى مراحل پروسس اعم از (هيتينگ ،پرج،كولينگ و...)مى باشد. به هنگام وقوع الارم، پيام الارم فقط يك بار در محل نمايش الارم ها ظاهر مي شود كه همراه با الارم صوتي است.در صورت قطع صدايا Acknowledge كردن آلارم ، كنار كليه مسيجهاى نمايشى يك تيك زده خواهد شد .چنانچه اپراتور دكمه clear را بزند،كليه پيام ها و الارم ها از صفحه پاك خواهد شد. در اين صورت اگر الارم به قوت خود باقي باشد، فقط يكبار پيام آلارم ظاهر ميشود.در صورتيكه آلارم رفع شده باشد پيام الارم ظاهر نمي شود. يكسرى پيام كه دلالت برآخرين وضعيت پروسه دارند،مجددا نمايش داده مى شوند.

یک بخش نمایشی به صورت نوار آبی رنگ در پایین محل نمایش آلارمها،قرار دارد.این نواربه دو بخش تقسیم می شود.سمت چپ شامل پیامهای مربوط به ارتباط با PLC وسمت راست شامل پیامهای مربوط به ارتباط با کنترلرهای حرارتModbus می باشد.

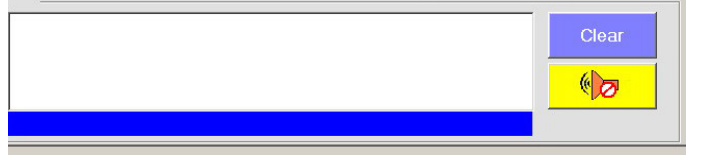

2-4- بخش وضعيت كنترلي <u>:</u>

این بخش شامل دکمه هایی می بآشد که وضعیت اتومات یا منوال بودن پروسه و استارت واستپ بودن هیتینگ و ایمرجنسی استاپ را نمایش می دهد.

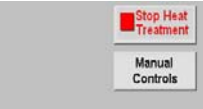

نوار منو : 1- فرمانها ( Commend) :</mark>که شامل گزینه های ز بر می باشد:

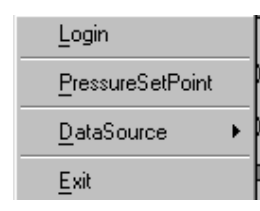

Login -1-1 :که با فعال کردن آن پیام زیر صادر می شود. این پیام به معنای درخواست نام یوزر برنامه وکلمه عبور (Password ) برای ارتباط وشروع پروسه می باشد.

| 🐂 Login            |       |        | × |
|--------------------|-------|--------|---|
| <u>U</u> ser Name: | Opera | ator   |   |
| Password:          |       |        |   |
| OK                 |       | Cancel |   |

نام یوزر به صورت پیش فرض Operator در نظر گرفته شده است.در صورت وارد کردن صحیح پسورد،وزدن دکمهOK می توان بخشهای دیگر برنامه را استفاده نمود در غیر این صورت بالای جدول ظاهر شده ،این پیام می آید که پسورد اشتباه می باشد،مجددا آن را وارد کنید.

## :Pressuer SetPoint -2-1

با انتخاب این گزینه پیام زیر صادر می شود که به معنای دریافت رمز عبور به جدول تنظیم ست پوینت است.رمز مربوطه prstp یا PRSTP می باشد.

| 🖷 Password |   |        | × |
|------------|---|--------|---|
| Password   | 1 |        |   |
| 0K         |   | Cancle |   |

با وارد کردن کلمه رمز وزدن دکمه ok جدول تعیین رنج اعداد برای تنظیم ست پوینت ظاهر می شود .پیشنیاز ثبت ست پوینت از طریق این جدول ،اتصال کامل به PLC می باشد.

در این جدول 3 مکان برای تنظیم ست پوینت فشار 3 زون کوره آمده است . درصورت اتصال به PLC آخرین ست پوینت ثبت شده در PLC ،در مکانهای مربوطه نمایش داده می شود اپراتوربا دانستن ست پوینت فعلی ،می تواند مقادیر جدید را در ادیت باکسها وارد نماید محدوده اعداد وارد شده به عنوان ست پوینت بین 0 تا 7 میلی بار می باشد با زدن دکمه OK ،در صورت داخل رنج بودن اعدادواردشده،ست پوینتها در PLC وارد می شوند.

| Setpoint1 | q | Deviation 1 | 0 |
|-----------|---|-------------|---|
| Setpoint2 | 0 | Deviation 2 | 0 |
| Setpoint3 | 0 | Deviation 3 | 0 |

**Data Source -3-1** این منو ، شامل دو منوی Modbus و PLC است . هر کدام شامل منوهای Connect و DLC است . هر کدام شامل منوهای Disconnect و Disconnect

با انتخاب گزینه Connect در صورت برقراربودن ستینگ مربوطه ،ارتباط برقرار می شود.با انتخاب گزینه DisConnect ارتباط به کلی قطع می گردد.

از طریق منوی ستینگ می توان ،بخش ارتباطی مادباس را تنظیم نمود.ستینگ ارتباطی با PLC در خود سیستم تنظیم می شود.

#### : Exit -4-1

در پايان گزينه Exit به معناي خارج شدن از برنامه قراردارد كه به اپراتور اين امكان را مي دهد تا از خروج برنامه كاملا مطمئن باشد ديفالت اين پيام روى دكمه Cancle قراردارد اپراتور با زدن دكمهExit وبا اطلاع ،از برنامه خارج مي گردد.

| Exit | Program |                  |
|------|---------|------------------|
|      | Are you | u sure to exit ? |
|      | Exit    | Cancle           |

#### 2- منوی NewRecord :

این منو شامل دو گزینه به نام Intervaltime و Start Sampling می باشد.

## : Intervaltime -1-2

برای ثبت اطلاعات لازم در بانکهای اطلاعاتی ، لازم هست که زمان مربوط به نمونه برداری از اطلاعات پروسس ،از طریق این منو تعیین گردد به صورت پیش فرض این زمان روی 300 ثانیه که معادل با 5 دقیقه هست،تنظیم شده است.

| NewRecord      |   |             |
|----------------|---|-------------|
| IntervalTime   | ► | 30 Sec      |
| Start Sampling |   | 60 Sec      |
|                |   | 🗸 300 Sec 👘 |
|                |   | 600 Sec     |

## : Start Sampling -2-2

تاريخ :84/02/17 صفحه :5 9

بازدن منوی مربوطه پیامی صادر می شود که به منظور ChargeID برای ثبت رکوردها دربانک وقایع می باشد که باتایید آن اطلاعات در بانک بر طبق زمان تعیین شده ثبت میگردد. هر اپراتوری باید برای خود یک ID داشته باشد تا با وارد کردن در این مکان،اطلاعات به نام او در بانک ثبت گردد.با زدن این منو،عنوان آن به Stop sampling تغییر می یابد.اپراتور در هر مرحله از کار می تواند با زدن این منو ثبت دیتا را متوقف نماید.

حجم بنک Events که براي ثبت دیتاي پرسس است حدود 100 مگابایت میباشد که شامل حداکثر 100هزار رکورد در بانک اطلاعاتی میباشد لازم به ذکر است که این فایل هر دو ماه با فایل خالی جایگزین شود (مسیر جاري برنامه در DataBaseمیباشد)

| 🖷, Charge I | d      | <u>_                                    </u> |
|-------------|--------|----------------------------------------------|
| Charge Id : | [Text1 |                                              |
|             | ОК     |                                              |

#### 3- منوی Profiles :

این منو تنها شامل یک گزینه به نام(Profile Table )جدول پروفایل میباشد که با انتخاب آن صفحه زیر نمایان می شود:

| Profile Fe                                                                                                    | (m)                 |                         |                                   |        |               |
|----------------------------------------------------------------------------------------------------|---------------------|-------------------------|-----------------------------------|--------|---------------|
| Program No                                                                                                    | Zone 1 Heating      | -                       | Protée Name :<br>Segment Number : | -      |               |
| 3 Jone D<br>Jone 1<br>Jone 3 Jone 4<br>Jone 2 Jone 4<br>Jone 7<br>Jone 7<br>Jone 7<br>Jone 7<br>Jone 7<br>Jone 7<br>Jone 7<br>Jone 7<br>Jone 7<br>Jone 10<br>Jone 10<br>Jone 11<br>Jone 13<br>Jone 14 | we (Mrc)   Terry (d | Terre (Sertyscie  1100_ |                                   |        | Time (Monute) |
|                                                                                                    | Read                | Write                   | Redraw                            | Cancel | Report        |
|                                                                                                    | Next                | Previous                |                                   |        |               |

این جدول برای رسم پروفایل حرارتی وکولینگ در نظر گرفته شده است برای قرائت و یا نوشتن پروفایل ،ابتدا باید منبع را مشخص نمود.در بالا کمبو باکسی با نام Device Name وجود دارد که شامل 3 زون حرارتی و PLC Cooling و File Saving می باشد.

در پائین آن کمبو باکسی بر ای شماره Program در نظر گرفته شده است شماره پروگرام از 1 تا 10 قابل تنظیم است. در سمت راست جدول پروفایل ،یک جدول با 2 ستون و 16 سطر قرار دارد.ستون اول پارامتر زمان و ستون دوم پارامتر دما می باشد.16 سطر بر ای حداکثر نقاط یک پروفایل در نظر گرفته شده است. باانتخاب گزینه Writeمی توان اطلاعات موجود در جدول را در Device و Programتعیین شده ثبت نمود. با انتخاب گزینه Read اطلاعات پروفایل در جدول سمت چپ مشاهده خواهد شد.

با انتخاب گزینه Redrow پروفایل مورد نظر در جدول سمت چپ ترسیِم خواهد شد.

بازدن دکمه Report میتوان از نمودار ترسیم شده درسمت راست یک گزارش یا یک پرینت تهیه نمود.

با انتخاب گزينه Nextو Previouse می توان اطلاعات موجود در بانک اطلاعاتی را در پروفايلهای قبل و بعد مشاهده نمود. در مورد پروفايل کولينگ شروع ترسيم پروفايل از نقطه 600 درجه وبراي پرفايل هيتينگ از دماي فعلي نمايشي کنتر لرصورت مي پذيرد.

نمودار عمودی که بر ای دما می باشد،به واحدهای 100 درجه ای تقسیم شده است.

#### 4- منوی Calibration:

این منو دارای یک گزینه به نام Pressure Zone میباشد که با انتخاب آن پیامی صادر خواهد شد که در آن باید کلمه رمز را ذکرنمودواین کلمه CALIB یا calib می باشد. با تایید آن پنجره ای باز خواهد شد که جدول کالیبراسیون نام دارد. جزوه آموزشی برنامه مانیتورینگ کوره های واگنی اسفراین تهیه کننده : شرکت کنترلهای صنعتی کاد

تاريخ :84/02/17 صفحه :6 و

| 💐 Calibration Form |                 |            | ×      |
|--------------------|-----------------|------------|--------|
| Device Name :      | Zone 1 Pressure | •          |        |
| Min. RV :          | 0               | Max. RV :  | 0      |
| Min. PU :          | 0               | Max. PU :  | 0      |
| Reserve1:          | 0               | Reserve2:  | 0      |
| Reserve3:          | 0               | Reserve4:  | 0      |
| Reserve5:          | 0               | Reserve6:  | 0      |
| Reserve7:          | 0               | Reserve8:  | 0      |
| Reserve9:          | 0               | Reserve10: | 0      |
|                    |                 |            |        |
| Read               | Write           | Report     | Cancel |

برای تنظیم ضرایب کالیبراسیون فشارسنجها ،ابتدا نام Device مورد نظر از کمبو باکس مربوطه تعیین می شود.چهار گزینه به نامهای MinRV,MaxRV,MinPU,MaxPU وجود دارد.دوگزینـه اول مربوط بـه مقادیر فیزیکال ودو گزینـه بعدی مربوط بـه مقادیر واقعی (قرائت شده از پورت)می باشد.

با زدن Read می توان از منبع انتخاب شده 4مقدار مربوطه را خواند و با زدن دکمه Write مقادیر وارد شده از طریق اپراتوردر منبع تعیین شده نوشته شود.اگر اعداد وارد شده در 4 ادیت داخل رنج باشند عمل نوشتن صورت می گیرد.در غیر این صورت بالای جدول پیامی ظاهر می شود که اعداد داخل رنج نیستند. با زدن دکمه Report میتوان ازگزارش مربوطه پرینت تهیه کرد .

ليىت مىيجها:

- heat treatment started -1
- heat treatment stoped -2
  - cooling started -3
  - cooling stoped -4
  - Purge started -5
  - Purge stoped -6
  - Air fan started -7
  - Air fan stoped -8
- Wagon Motor started -9
- Wagon Motor stoped-10
- go on outomatic controls-11
  - go on Manual controls-12 Door is down and lock-13
- Door is down and unlock-14
  - Door is up and lock-15
  - Door is up and unlock-16

تاريخ :84/02/17 صفحه :7 و

## ليست الارمها :

1- اگر يکي از وروديهاي ( 10.2ابا10.3) ويکي از وروديهاي ( 10.5ايا 10.4) هم زمان اکتيو شوند اين بدان معناست که سيك اشکال در حركت واكن صورت گرفته هست براي اين منظور الارم زبر نمايش داده شده است Alarm in wagon place or wagon moving is occurred 2- اگر درب کوره بالا و قفل با ( پائين و غير قفل ) باشد در اين حين حداقل يکي از برنر ها روشن باشند آلارم زير اعلام مي شود • Door is up and lock ,one of burners is on Door is up and unlock ,one of burner is on Door is down and unlock, one of burner is on 3- اگر (11.1)که مربوط به نرمال بودن فشار PILOT ها میباشد مقدار صفر بگیرد به معنای غیر نرمال بودن فشار بیلوت می باشد که بیام های زیر ظاهر میشود Pilot line high pressur switch alarm • Pilot line low pressur switch alarm 4- اگر (11.3) که مربوط به الارم موتور فن هو امیباشد بك شود الارم زیر نمایش داده میشود. Air fan motor Alarm 5- اگر ( 11.5) که مربوط به الارم Police man هست یك شود پیام زیر می اید Police man 6- اگر (11.6) که مربوط به Emergency stop هست یک شود پیام زیر صادر میشود Emergency Stop 7- اگر (11.7) که مربوط به الارم موتور و اگن میباشد یک شود بیام زیر صادر میگردد. Wagon Motor Alarm 8- اگر (12.0) که مربوط به الارم موتور درب نرمال بودن فشار هواست صفر شود پیام زیر صادر میشود Door Motor Alarm 9- اگر (14.7) که مربوط به نرمال بودن فشار هواست صفر شود پیام زیر صادر میشود Air low Pressure switch alarm 10- اگر (110.4) تا (112.5) فعايل شود به محض اکتيو شدن هر يك پيام زير با توجه به شماره برنر مربوطه ظاهر ميشود Burner 1 Alarm Burner 2 Alarm 11- اگر (112.6) صفر شودالارم : Gas low Pressure Alarm Gas low Pressure Alarm 12- اكر فشار زونها از حد مربوطه يائين بيايد متناسب با zoneمربوطه الارم هاى زير خواهيم داشت • 1-Low level alarm pressure1 • 2-Low level alarm pressure 2 • 3-Low level alarm pressure 3 13- اكر فشار زونها از حد مربوطه بالاتر برود متناسب با شماره Zone مربوطه الارم هاي زير را داريم 1- High level Alarm temprature 1 2- High level alarm temprature 2 • 3- High level alarm temprature 3 14- اگر 3 دستگاه کنترلر يورو ترم در ادرس هاي 2و 3و 4در مدار موجود نياشد به ازاء دستگاهي که موجود نيست در بخش

14- اكر 3 دستكاه كنترلر يورو ترم در ادرس هاي 2و 3و 4در مدار موجود نياشد به ازاء دستكاهي كه موجود نيست در بخش نمايشي (SP,MS) مربوط ه بـ ه هركدام كلم ه error نمايش نمايش داده مي شود در غيـر اينـصورت اعـداد Mearing Setpointقرائت و نمايش داده ميشود .

## بخش دوم : شرح برخي نكات لازم براي اجراي برنامه مانيتورينگ :

درابتدای کار ، اپراتورقبل ازاتصال به PLC و Modbus باید وارد گزینه Commands/Login شده و UserName بعد مرابتدای کار ، اپراتورقبل ازاتصال به PLC و Modbus میداشد.
 Password لازم براي لوگين شدن را وارد نمايد. کدهای موردنظر به ترتيب Operator و 8870831 ميداشد.
 به صورت ديفالت يوزرنيم، به نام Operator همواره نمايش داده می شود. کد مربوط به پسورد برای لوگين شدن حانذ اهميت می باشد.
 می باشد. ر صورت وزيم، به نام Operator همواره نمايش داده می شود. کد مربوط به پسورد برای لوگين شدن حانذ اهميت می باشد.
 می باشد. ر صورت وارد کردن صحيح کدها وزدن دکمه OK ،اپراتور با موفقيت لوگين می شود. در غير اين صورت، در بالای پنجره لوگين ، اين پيام ظاهر می شود که ،پسورد اشتباه می باشدومجدا تايپ نماييد.
 چنانچه قبل از لوگين شدن هر کدام از منوهای tonnect (يور مي مود، پيام زير صادر خواهد شد،که بيانگر اين مطلب هست که شما بايد قبل کانکت شدن ،لوگين شويدو مسترسی به برنامه راييدا کنيد.

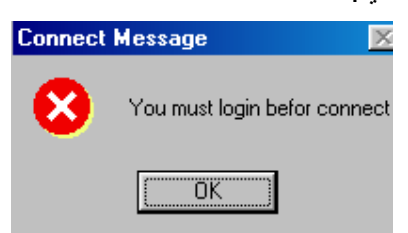

- پیشنهاد می شود که بعد از لوگین شدن ،از طریق منوهای کانکت ،ابتدا به PLC وسپس به مادباس وصل شوید.
- براي ارتباط با پي ال سي بايد به پورت Come2 ،كابل ارتباطي را وصل نمود. ست كردن پورت مربوطه براي PLC از طريق ارتباط با پي ال سي بايد به پورت مربوطه براي Set PG/PC interface ,Control Panel از طريق ا
- ستینگ مربوط به ارتباط با مادباس،به صورت پیش فرض روی com3/9600kbit/s ست شده است.در صورت تغییر دادن این پورت به صورت سخت افزاری،می بایست از طریق منوی ستینگ مربوط به مادباس، این ستینگها از نو ست شوند.
- به هنگام انتخاب منوی کانکت به PLC ، پیامی در بخش آبی رنگ پایین صفحه ، با مضمون Please wait some ...
  ... شود.چون ارتباط با PLC زمانی حدود 5 دقیقه طول می کشد، برای جلوگیری از خطای اپراتور این پیام ظاهر می شود.در این فاصله هیچ عملی صورت نمی گیرد تا ارتباط با PLC به صورت کامل برقرار شود. به محض برقراری ارتباط کامل، پیام قبلی حذف و پیام Connect to PLC ظاهر می شود.
  - به هنگام اتصال به پی ال سی SetPoint, Messuring مربوط به فشار سنج ها در مکان خود نمایش داده می شود.
- به هنگام اتصال به مادباس هم پیامی با Connected to Modbus ظاهر می شود.مقادیر مربوط به دما در محلهای خود نمایش داده می شودو برطبق دمای قرائت شده ،بارگراف دما ترسیم می شود.
- اگر دماي مربوط به کنترلر هاي دما منفي شود،در برنامه مانيتورينگ در بخش Messuring عنوان مي آيد که بيانگر منفي شدن دما خواهد بود.
- از طريق منوهاي disconnect براي PLC,Modbus مي توان ارتباط رابا انها قطع نمود.به هنگام زدن اين منوها پيامDisconnect from PLC or Modbus ظاهر مي شود.
- اگر در مرحله گرمایش یا Heating باشیم ، ست پوینت مربوط به گرمایش نمایش داده می شود. اگر در مرحله سرمایش باشیم ،ست پوینت Cooling در محل ست پوینت Heating ، نمایش داده می شود.

- براي دسته پيامهاي پروسس ، يك جدول به نام MsgLogFile در مسير بانكهاي اطلاعاتي سيستم ES\_Database قرارداده شده است كليه مسيجها كه قبلا معرفي شده اند، با زمان وقوع آنهاو Userld مربوطه كه بيانگر شيفت كاري جاري است دراين بانك ثبت مي شوند.
- براي الارمها نيز يك جدول به نام LogFile قرار داده شده است به محض وقوع آلارمي ، بيام آلارم زمان وقوع آلارم ثبت مي شود. اگر الارمي رفع شود ، زمان رفع آلارم دربانك ثبت مي شود. اگر رفع نشود، فيلد زمان رفع آلارم براي آلارم مربوطه ،خالي مي ماند.
- به محض روشن شدن مجدد سيستم و اجراي برنامه ، فيلدهاي خالي رفع الارم در بانك مربوطه ، با تاريخ 2001/01/01 پر مي شوند از اين طريق مي توان يك سري وقايع را در حين كار پيگيري نمود.
- حجم بانک Events که براي ثبت ديتاي پروسس است حدود 100 مگابايت ميباشد که شامل حداکثر 100هزار رکورد در بانك اطلاعاتي ميباشد لازم به ذكر است که اين فايل هر دو ماه با فايل خالي جايگزين شود (مسير جاري برنامه در DataBaseميباشد).
  - پسورد لازم براي جداول Calibration به صورت : CALIB يا calib
  - پسورد لازم براي جدول تنظيم ست پوينت : PRSTP يا prstp